## **Discovering Unknown IP Address of ProtoCessor**

## **Introduction**

This eNote describes the procedure to use Wireshark to discover the IP Address of a ProtoCessor.

## **Procedure**

- 1. Connections
  - 1.1. Connect the ProtoCessor directly to the PC using a standard cat5 cable.
- 2. Installing FST Utilites & Wireshark
  - 2.1. Download the FST utilities from the following link and run the install: http://fieldserver.com/techsupport/utility/utility.php
  - 2.2. Go to <u>www.wireshark.org/download.html</u> to access the download page.
  - 2.3. Select the download site for your operating system.
  - 2.4. Download the Download the Wireshark setup file.
  - 2.5. Run the executable.
  - 2.6. When installing Wireshark, also install WinPcap by checking the install box.
- 3. Obtaining the IP Address
  - 3.1. Double click on the Remote User Interface Icon on the desktop.
  - 3.2. Run Wireshark.
  - 3.3. Click on the 'Show the Capture Options' button on the top left.
  - 3.4. Go to the Interface option and select the Ethernet adapter from the drop-down menu.
  - 3.5. Click on the 'Start' button.

| 📶 Wireshark: Capture Options                                      |                                             |
|-------------------------------------------------------------------|---------------------------------------------|
| Capture                                                           |                                             |
| Interface: Intel(R) PRO/100 VE Network Connection (Microsof       | t's Packet Scheduler) : \Device\NP 💌        |
| IP address: 1 Adapter for generic dialup and VPN capture: \Device | e\NPF_GenericDialupAdapter                  |
| Link-layer hea                                                    | t's Packet Scheduler) : \Device\NPF_{8      |
| Capture packets in promiscuous mode                               |                                             |
| Limit each packet to 68                                           |                                             |
| Capture Filter:                                                   | •                                           |
| Capture File(s)                                                   | Display Options                             |
| File: Browse                                                      | Update list of packets in real time         |
| Use multiple files                                                |                                             |
| Next file every 1 megabyte(s)                                     | Automatic scrolling in live capture         |
| Next file every 1 minute(s)                                       | 🗹 Hide capture info dialog                  |
| Ring buffer with 2                                                | Name Resolution                             |
| Stop capture after 1 file(s)                                      | Epshle MAC name recolution                  |
| Stop Capture                                                      |                                             |
| after                                                             | Enable network name resolution              |
| after                                                             | Eachla by an analysis a small yearship to a |
| after                                                             | I ⊂ nable gransport name resolution         |
| Help                                                              | <u>S</u> tart <u>C</u> ancel                |

- 3.6. Power up the ProtoCessor.
- 3.7. It will take a minute for the IP address of the ProtoCessor to show up in the info section of Wireshark.

| 🗖 (Un                                             | titleo | l) - Wire  | eshark      |            |         |            |       |        |          |               |             |              |         |                 |        |           |          |           |              |                |              |         |       |        |      | ×        |
|---------------------------------------------------|--------|------------|-------------|------------|---------|------------|-------|--------|----------|---------------|-------------|--------------|---------|-----------------|--------|-----------|----------|-----------|--------------|----------------|--------------|---------|-------|--------|------|----------|
| Elle Edit Vjew Go Capture Analyze Statistics Help |        |            |             |            |         |            |       |        |          |               |             |              |         |                 |        |           |          |           |              |                |              |         |       |        |      |          |
|                                                   |        |            |             |            |         |            |       |        |          |               |             |              |         | essc            |        |           |          |           |              |                |              |         |       |        |      |          |
| S (                                               |        | 94 🔍       |             |            |         | x 2        |       | 0      |          | $\Rightarrow$ | <b>\$</b> 7 | r 22         |         |                 | ÷L (   | 2, 02,    | <u> </u> | Щ. I      | ¥ 【          | 5 %            |              |         |       |        |      |          |
|                                                   | -      |            |             |            |         |            |       |        |          |               | _           |              |         |                 |        |           |          |           |              |                |              |         |       | -IP    | Add  | ness     |
| Eilter:                                           |        |            |             |            |         |            |       |        |          |               | •           | <u>E</u> xpi | ression | <u>⊂</u> lear ∦ | Apply  |           |          |           |              |                |              |         |       |        |      |          |
| <b></b>                                           |        |            |             | 1.         |         |            |       |        | 1-       |               |             |              |         |                 | 1.     | ,         |          |           |              |                |              |         |       |        |      | <b>_</b> |
| No                                                |        | Time       |             | Sour       | ce      |            |       |        | Des      | ination       |             |              |         | Protocol        | I      | nto       |          |           |              |                |              |         |       |        |      |          |
|                                                   | 35     | 34.03      | 3523        | 192        | .168.   | .1.11      |       |        | 255      | .255          | .255.       | .255         |         | UDP             | S      | ource     | port:    | : ite     | lserv        | /erpor         | t De         | estinat | ion   | port:  | 1024 |          |
|                                                   | -36    | 34.13      | 3518        | 192        | .168.   | .1.11      |       |        | 255      | .255          | .255.       | .255         |         | UDP             | S      | ource     | port:    | : ite     | lserv        | /enpon         | t De         | estinat | ion.  | port   | 1024 |          |
|                                                   | 37     | 36.03      | 36364       | 192        | .168.   | .1.11      |       |        | 255      | .255          | .255.       | .255         |         | UDP             | S      | ounce     | port:    | : ite     | lserv        | /enpon         | t De         | estinat | ion   | port   | 1024 |          |
|                                                   | -38    | 36.13      | 36451       | 192        | .168.   | .1.11      |       |        | 255      | .255          | .255.       | .255         |         | UDP             | S      | ounce     | port:    | : ite     | lserv        | /enpon         | t De         | estinat | ion   | port:  | 1024 |          |
|                                                   | -39    | 38.03      | 39310       | 192        | .168.   | .1.11      |       |        | 255      | .255          | .255.       | .255         |         | UDP             | S      | ounce     | port:    | : ite     | lsen         | /enpon         | t De         | estinat | ion   | port:  | 1024 |          |
|                                                   | 40     | 38.13      | 9306        | 192        | .168.   | .1.11      |       |        | 255      | .255          | .255.       | .255         |         | UDP             | S      | ource     | port:    | : ite     | Isen         | /enpon         | t De         | estinat | :10n  | port:  | 1024 |          |
|                                                   | 41     | 40.04      | 2153        | 192        | .168.   | .1.11      |       |        | 255      | .255          | .255.       | . 255        |         | UDP             | S      | ource     | port:    | ite       | Iserv        | erpor:         | t De         | estinat | ion   | port:  | 1024 |          |
|                                                   | 42     | 40.14      | 21/1        | 192        | .168.   | .1.11      |       |        | 255      | .255          | .255.       | . 255        |         | UDP             | S      | ource     | port:    | ite       | Iserv        | /enpon         | C De         | stinat  | ijon  | port:  | 1024 |          |
|                                                   | 43     | 42.04      | 5014        | 192        | .168.   | .1.11      |       |        | - 255    | .255          | .255.       | .255         |         | UDP             | S      | ource     | port:    | : ite     | Isen         | erpor:         | t De         | estinat | :ion  | port:  | 1024 |          |
|                                                   | 44     | 42.14      | 15077       | 192        | .168.   | .1.11      |       |        | 255      | - 255         | . 255.      | .255         |         | UDP             | 5      | ource     | port:    | ite       | Isen         | /erpor         | t De         | estinat | 10n   | pprt:  | 1024 | _        |
|                                                   | 40     | 44.04      | 7925        | 192        | .108.   | . 1. 11    |       |        | 200      | . 200         | . 200.      | .200         |         | UDP             | 5      | ource     | port:    | 100       | Iserv        | r por          | 100          | stinat  | 100   | art:   | 1024 |          |
|                                                   | 40     | 44.03      | 00708       | 100        | 1 DOar  | 1 11       | 12:03 | 5      | Bro      | auca          | St          | 255          |         | ARP             | W      | no na:    | S 192.   | 108.      | 3.1?         | Terr           | T92.         | 108.5.  | 203   | /      | 1074 |          |
|                                                   | 47     | 44.14      | 0902        | 192        | .108.   | 1 11       |       |        | 200      | .200          | . 200.      | .200         |         | UDP             |        | ounce     | port:    | ite       | Iserv        | /enpor-        |              |         | TUN   | port:  | 1024 |          |
|                                                   | 48     | 46.03      | 00804       | 192        | .108.   |            |       |        | 200      | .200          | . 200.      | .200         |         | ADD             | 2      | ba ba     | - 107    | 160       | 15erv        | renpun         | 100          | 160 D   | 202   | purc:  | 1024 |          |
|                                                   | 49     | 46.00      | 00912       | 102        | 169     | 1 11       | 12:03 | 5      | Bru      | auca          | 20          | 755          |         | ARP             | W      | nu na:    | 5 192.   | 108.      | 3.1?<br>]c.m | ren            | T92.         | 108.5.  | 205   | nont.  | 1074 |          |
|                                                   | 50     | 40.13      | 2651        | 102        | 169     | 1 11       |       |        | 200      | . 233         | . 233.      | . 200        |         | UDP             | - 2    | ounce     | port     | ite.      | loon         | /enpon         |              | stinat  | . ion | port:  | 1024 |          |
|                                                   | 51     | 40.03      | 2040        | 192<br>Dio | ihop:   |            |       | ,      | 200      | 1.233         | .233.       | .200         |         | ADD             | 2      | ba ba     | - 102    | 160       | 7 1 2 1 2    | Toll           | 102          | 160 D   | 202   | pore:  | 1024 |          |
|                                                   | 52     | 40.00      | 2710        | 102        | 169     | 1 11       | 12.03 | >      | 255      | 255           | 255         | 255          |         |                 |        | nu na:    | port:    | ite       | S.⊥:<br>leor | (erpor         | 192.<br>F Da | tuo.s.  | 205   | port : | 1024 |          |
|                                                   | 54     | 50.05      | 6628        | 192        | 169     | 1 11       |       |        | 23.      | 255           | 255         | 255          |         | UDP             |        | ource     | port.    | ite       | lserv        | erpor          | L DE         | stinat  | ion.  | port.  | 1024 |          |
|                                                   | 55     | 50.00      | 5043        | Dic        | ihoar   | 28.3       | 2.63  | 2      | Bro      | adca          | .233.<br>ct | . 2 3 3      |         | ADD             | د<br>س | ho har    | - 102    | 168       | 2 12         | тегрог<br>те11 | 102          | 168 2   | 203   | por c. | 1024 |          |
|                                                   |        | FA 10      | 2007        | 105        | 1004    | 1 11       | 12.01 | ,      |          | auca          | 200         | 200          |         | UDD D           | ~      | no na.    | 5 I 52.  | 100.      | 1            |                | T 22.        | 100.5.  | 205   |        | 1004 | <b>-</b> |
|                                                   |        |            |             |            |         |            |       |        |          |               |             |              |         |                 |        |           |          |           |              |                |              |         |       |        | ► I  |          |
|                                                   | amo    | 22 (2      | 234 hv      | das r      | າກ ທີ່ມ | ra 7       | 34 bi | vtas   | can      | turar         | Ð           |              |         |                 |        |           |          |           |              |                |              |         |       |        |      | -        |
|                                                   | hon    | (-         |             | · Dol      |         | n dru      |       | 0 (0)  | 0.0h     | db.a          | 15.04       | .002         | Det.    | Droade          |        | / 44 . 4  |          | ££.£4     |              |                |              |         |       |        |      |          |
| + EU                                              | nen    | iet 11     | L, SEC      | . De       | TESY    | P_uj.      | 94.91 | 9 (0   | 0.00     | .up.c         | 10.94       | .99),        | DSU.    | DI Uauc         | .dol   |           |          |           |              |                |              |         |       |        |      |          |
| H IN                                              | teri   | net Pr     | otoco       | or, sr     | .C: T   | 92.16      | 8.T.  | LL (.  | 192      | 168.1         |             | , DST        | :: 255  | .255.25         | 05.23  | 55 (25    | 5.255    | .255.     | . 255)       |                |              |         |       |        |      |          |
| ⊕ US                                              | er I   | Datagr     | am Pr       | otoco      | ol, s⊨  | rc Po      | rt: · | itel   | serv     | erpor         | 't (3       | 719),        | Dst     | Port: 1         | .024   | (1024     | )        |           |              |                |              |         |       |        |      |          |
| 🛨 Da                                              | ta     | (192 k     | oytes)      | 1          |         |            |       |        |          |               |             |              |         |                 |        |           |          |           |              |                |              |         |       |        |      |          |
|                                                   |        |            |             |            |         |            |       |        |          |               |             |              |         |                 |        |           |          |           |              |                |              |         |       |        |      |          |
|                                                   |        |            |             |            |         |            |       |        |          |               |             |              |         |                 |        |           |          |           |              |                |              |         |       |        |      |          |
| 1                                                 |        |            |             |            |         |            |       |        |          |               |             |              |         |                 |        |           |          |           |              |                |              |         |       |        |      |          |
|                                                   |        |            |             |            |         |            |       |        |          |               |             |              |         |                 |        |           |          |           |              |                |              |         |       |        |      |          |
|                                                   |        |            |             |            |         |            |       |        |          |               |             |              |         |                 |        |           |          |           |              |                |              |         |       |        |      |          |
| L                                                 |        |            |             |            |         |            |       |        |          |               |             |              |         |                 |        |           |          |           |              |                |              |         |       |        |      |          |
| 0000                                              | ff     | ff f       | f ff        | FF FF      | 00 0    | b db       | ) d5  | 94 9   | 9 08     | 00 -          | 45 00       |              |         |                 | E.     |           |          |           |              |                |              |         |       |        |      | <u> </u> |
| 0010                                              | 00     | dc 4       | 9 9b        | 00 00      | 80 1    | L1 2e      | c3    | có a   | 8 01     | 0b            | ff ff       | f .          | .I      |                 |        |           |          |           |              |                |              |         |       |        | -    |          |
| 0020                                              | ff     | ff 0       | e 87        | 04 00      | 00 0    | 8 25       | 23    | 05 0   | 1 00     | 00            | 00 00       | Σ.           |         | . %#            |        |           |          |           |              |                |              |         |       |        | -    | -1       |
| 0030                                              | 00     | 00 0       | 0 00 0      | 00 00      | 00 0    | 00 00      | 00    | 00 0   | 0 00     | 00            | 00 00       | <u>.</u>     |         |                 |        |           |          |           |              |                |              |         |       |        |      |          |
| 0040                                              | 00     | 00 0       | 0 00 1      | 00 00      | 00 0    | 00 00      | 00    | 00 0   | 00 00    | 00            | 00 00       |              |         | • • • • •       |        |           |          |           |              |                |              |         |       |        |      | -        |
| File: "C                                          | -unor  | TIME~1     |             |            | 1)Temp  | úether¥3   | <br>  | 964" 1 | 4 KB 00  | 0.00.56       |             |              |         | Packets:        | 65 Die | nlaved: 6 | 5 Marker | d: O Dro  | nned: (      | Profile        | · Defai      | ılt     |       |        |      |          |
| prilos e                                          | .,     | LOUID OF L | (CIGH KE (L | CCALDIN    | 11 emp  | No cher Ar | nnd00 | 507 I  | 1 100 00 |               |             |              |         | T across.       | 00 015 | piayou, c | io manet | a. o Di u | ppou, c      | - intonic      | - Dorau      | and the |       |        |      | lle      |